## Pamācība pastāvīgās akreditācijas elektroniskās pieteikuma formas aizpildīšanai

1. Atverot elektroniskās pieteikuma formas saiti, spied uz pogas "Pieteikties"!

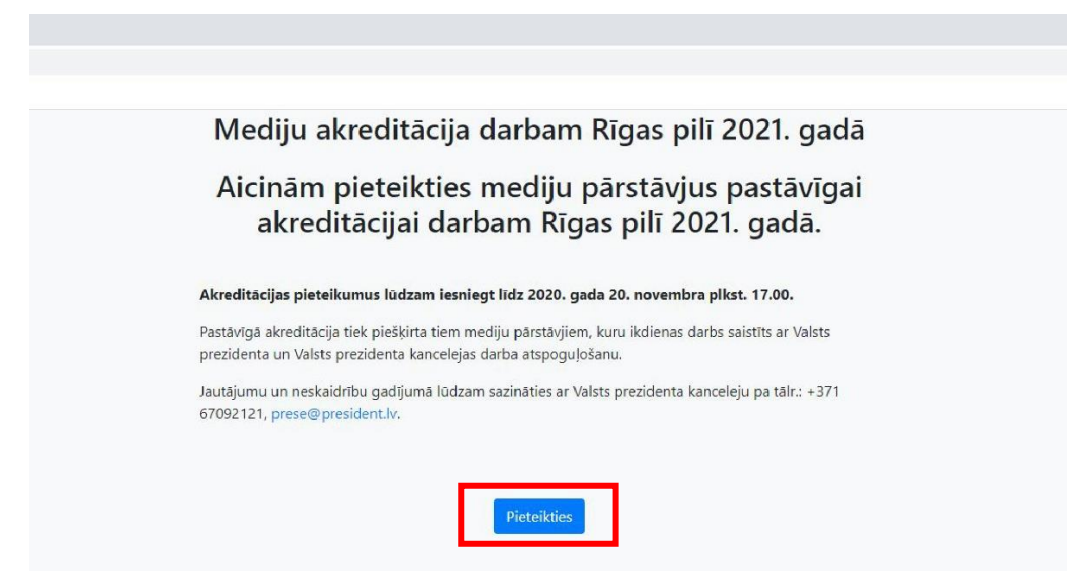

2. Aizpildi nepieciešamo informāciju un spied uz pogas "Pieteikties"!

| Mediju akredit                                                                                             | ācija darbam Rīgas pilī 2021. gadā                                                                    |
|----------------------------------------------------------------------------------------------------|----------------------------------------------------------------------------------------------------|
| Aicinām pietei<br>akreditācija                                                                             | kties mediju pārstāvjus pastāvīga<br>i darbam Rīgas pilī 2021. gadā.                                  |
| Akreditācijas pieteikumus lūd                                                                              | am iesniegt līdz 2020. gada 20. novembra plkst. 17.00.                                                |
| astāvīgā akreditācija tiek piešķ                                                                           | ta tiem mediju pārstāvjiem, kuru ikdienas darbs saistīts ar Valsts<br>zanceleias darba atspogulošanu. |
| autājumu un neskaidrību gadīj<br>7092121, prese@president.lv.                                              | mā lūdzam sazināties ar Valsts prezidenta kanceleju pa tālr.: +371                                    |
| Uzņēmums*                                                                                                  | må lüdzam sazināties ar Valsts prezidenta kanceleju pa tālr.: +371                                    |
| utajumu un neskaidrību gadīj<br>7092121, prese@president.lv.<br>Uzņēmums*<br>SIA "Mediju akred."<br>Vārds* | må lüdzam sazināties ar Valsts prezidenta kanceleju pa tālr.: +371                                    |
| Uzņēmums*<br>SIA "Mediju akred."<br>Vārds*<br>Jānis                                                        | uzvārds*                                                                                              |
| Uzņēmums*<br>SIA "Mediju akred."<br>Vārds*<br>E-pasts*                                                     | må lūdzam sazināties ar Valsts prezidenta kanceleju pa tālr.: +371 Uzvārds* Bērzs Telefona numurs     |

3. Ar pogu **"Es piekrītu"** sniedz savu apstiprinājumu datu apstrādei!

|   | Jūsu dati tiks apstrādāti saskaņā ar Valsts<br>prezidenta kancelejas iekšējiem drošības<br>noteikumiem. Jūsu dati netiks izpausti<br>trešajām personām un tiks izmantoti tikai,<br>lai nodrošinātu personu pārbaudi. | _ |  |
|---|----------------------------------------------------------------------------------------------------|---|--|
|   | Es piekrītu                                                                                                    |   |  |
| _ | © Valsts prezidenta kanceleja<br>2020                                                                                                    | - |  |

4. Aizpildi nepieciešamo informāciju par katru akreditējamo žurnālistu! Pievieno žurnālista portreta fotogrāfiju (JPG formāts, malu attiecība 3:4, minimālais faila izmērs 250 kb, faila nosaukums: žurnālista Vards-Uzvards)!

| Mediju akreditācija                                                                                                    | darbam Rīgas pilī 2021.                                                                                                    | gadā        |
|----------------------------------------------------------------------------------------------------|----------------------------------------------------------------------------------------------------|-------------|
| Aicinām pieteikties<br>akreditācijai dar                                                                                                    | mediju pārstāvjus pastā<br>bam Rīgas pilī 2021. gada                                                                                                    | vīgai<br>ā. |
| kreditācijas pieteikumus lūdzam iesni                                                                                                    | egt līdz 2020. gada 20. novembra plkst. 17.00.                                                                                                    |             |
| astāvīgā akreditācija tiek piešķirta tiem n<br>rezidenta un Valsts prezidenta kanceleja:                                                                                                    | nediju pārstāvjiem, kuru ikdienas darbs saistīts ar V.<br>s darba atspoguļošanu.                                                                                                    | /alsts      |
| utājumu <mark>un neskaid</mark> rību gadījumā lūdza                                                                                                    | ım sazināties ar Valsts prezidenta kanceleju pa tālr.:                                                                                                    | : +371      |
|                                                                                                    |                                                                                                    |             |
|                                                                                                    |                                                                                                    |             |
|                                                                                                    |                                                                                                    |             |
| Värds*                                                                                                    | l tavärde*                                                                                                    | ×           |
| valus                                                                                                    | Ozvarus                                                                                                    |             |
| Jānis                                                                                                    | Bērzs                                                                                                    |             |
| Jānis<br>Personas kods*                                                                                                    | Bērzs<br>Ieņemamais amats*                                                                                                    |             |
| Jānis<br>Personas kods*                                                                                                    | Bērzs<br>Ieņemamais amats*<br>Fotogrāfs                                                                                                    |             |
| Janis<br>Personas kods*                                                                                                    | Bērzs<br>Ieņemamais amats*<br>Fotogrāfs<br>Darba tālruņa numurs*                                                                                                    |             |
| Janis<br>Personas kods*                                                                                                    | Bērzs<br>Ieņemamais amats*<br>Fotogrāfs<br>Darba tālruņa numurs*<br>67092121                                                                                                    |             |
| Janis<br>Personas kods*                                                                                                    | Mérs 250                                                                                                    |             |
| Janis<br>Personas kods*<br>Portreta fotogrāfija*<br>Portreta fotogrāfija<br>Portreta fotogrāfija | Běrzs       leņemamais amats*       Fotogrāfs       Darba tālruņa numurs*       67092121                                                                                                    |             |
| Jānis<br>Personas kods*                                                                                                    | Běrzs       leņemamais amats*       Fotogrāfs       Darba tālruņa numurs*       67092121   mērs 250 E-pasta adrese* janis.berzs@medakr.lv                                                                                                  |             |
| Janis<br>Personas kods*<br>Portreta fotogrāfija*<br>Portreta fotogrāfija*          | Běrzs         leņemamais amats*         Fotogrāfs         Darba tālruņa numurs*         67092121         mērs 250         E-pasta adrese*         janis.berzs@medakr.lv         Atbildīgā redaktora vārds un uzvārds*                      |             |
| Jānis<br>Personas kods*<br>Terreta fotogrāfija*<br>Portreta fotogrāfija*<br>Portreta fotogrāfija*           | Běrzs         leņemamais amats"         Fotogrāfs         Darba tālruņa numurs"         67092121         mērs 250         E-pasta adrese*         janis.berzs@medakr.lv         Atbildīgā redaktora vārds un uzvārds*         Kārlis Kalns |             |
| Janis Personas kods*  Personas kods*  Portreta fotogrāfija*  Portreta fotogrāfija*  Portret                                                                                                    | Běrzs         leņemamais amats*         Fotogrāfs         Darba tālruņa numurs*         67092121         mērs 250         E-pasta adrese*         janis.berzs@medakr.lv         Atbildīgā redaktora vārds un uzvārds*         Kārlis Kalns |             |

5. Lai pieteiktu vairāk nekā vienu žurnālistu, spied uz pogas "+" un ievadi nepieciešamo informāciju par katru akreditējamo žurnālistu! Spied pogu "X", lai noņemtu liekos pieteikumus! Spied pogu "Saglabāt melnrakstu", lai saglabātu jau ievadītus datus (vēlams izmantot, ja ievadi datus par diviem un vairāk žurnālistiem)! Kad dati par visiem žurnālistiem ievadīti, spied pogu "Saglabāt un iesniegt"!

| Mobilā tālruņa numurs*                                                                                                    | E-pasta adrese*                       |
|----------------------------------------------------------------------------------------------------|---------------------------------------|
| 26349440                                                                                                    | janis.berzs@medakr.lv                 |
| Plašsaziņas līdzekļa nosaukums*                                                                                                    | Atbildīgā redaktora vārds un uzvārds* |
| Mediju akreditācija                                                                                                    | Kārlis Kalns                          |
| Plašsaziņas līdzekļa pasta adrese                                                                                                    |                                       |
| Preses iela 2, Rīga, LV-2021                                                                                                    |                                       |
| Vārds*                                                                                                    | Uzvārds*                              |
| Personas kods*                                                                                                    | leņemamais amats*                     |
|                                                                                                    |                                       |
| Portreta fotogrāfija*                                                                                                    | Darba tālruņa numurs*                 |
| JPG formāts, malu attiecība 3:4, minimālais faila izmērs 250<br>kb, faila nosaukums: žurnālista Vards-Uzvards<br>Mobilā tālruņa numurs* | E-pasta adrese*                       |
|                                                                                                    |                                       |
| Plašsaziņas līdzekļa nosaukums*                                                                                                    | Atbildīgā redaktora vārds un uzvārds* |
| Plašsaziņas līdzekļa pasta adrese                                                                                                    |                                       |
|                                                                                                    |                                       |

6. Šajā logā pārbaudi datus par katru akreditējamo žurnālistu! Spied "Labot formu", lai veiktu korekcijas ievadītajos datos, noņemtu liekos pieteikumus! Spied pogu "lesniegt formu saskaņošanai", lai nosūtītu akreditējamo žurnālistu datus apstrādei! NB! Pēc pogas "lesniegt formu saskaņošanai" labot datus elektroniskajā pieteikumu formā nav iespējams.

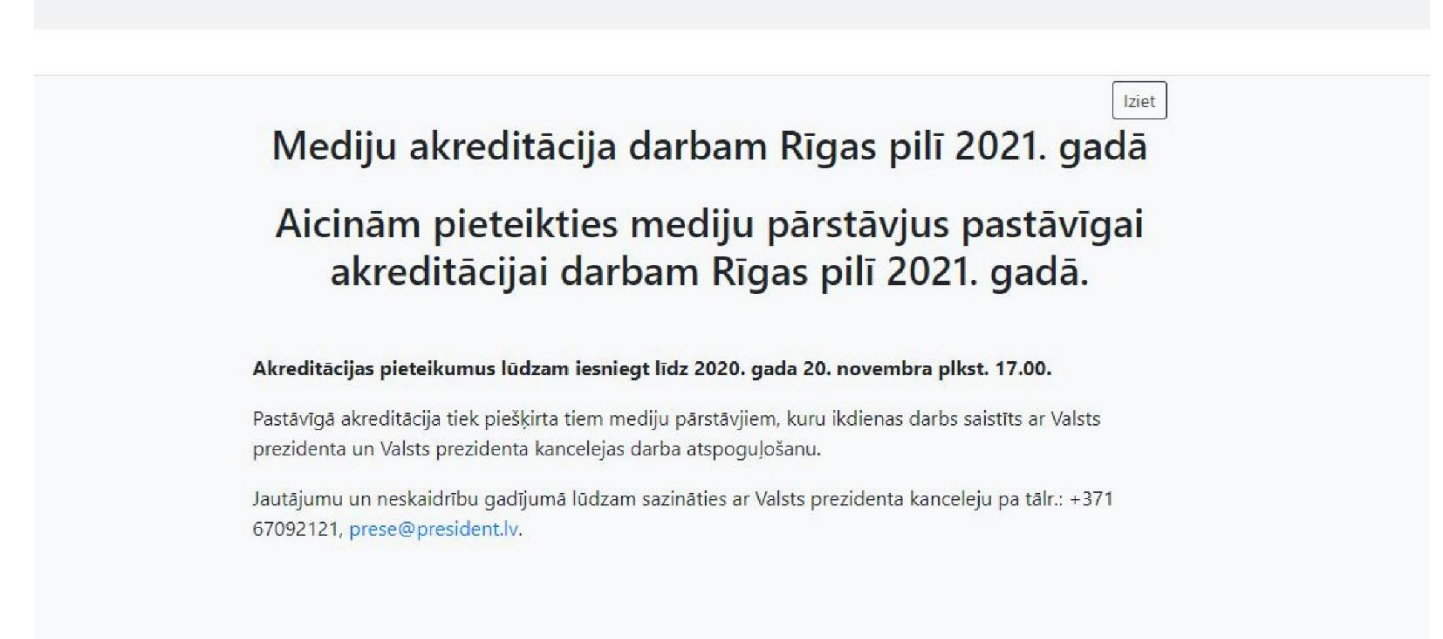

### Lūdzu pārbaudiet un iesniedziet datus:

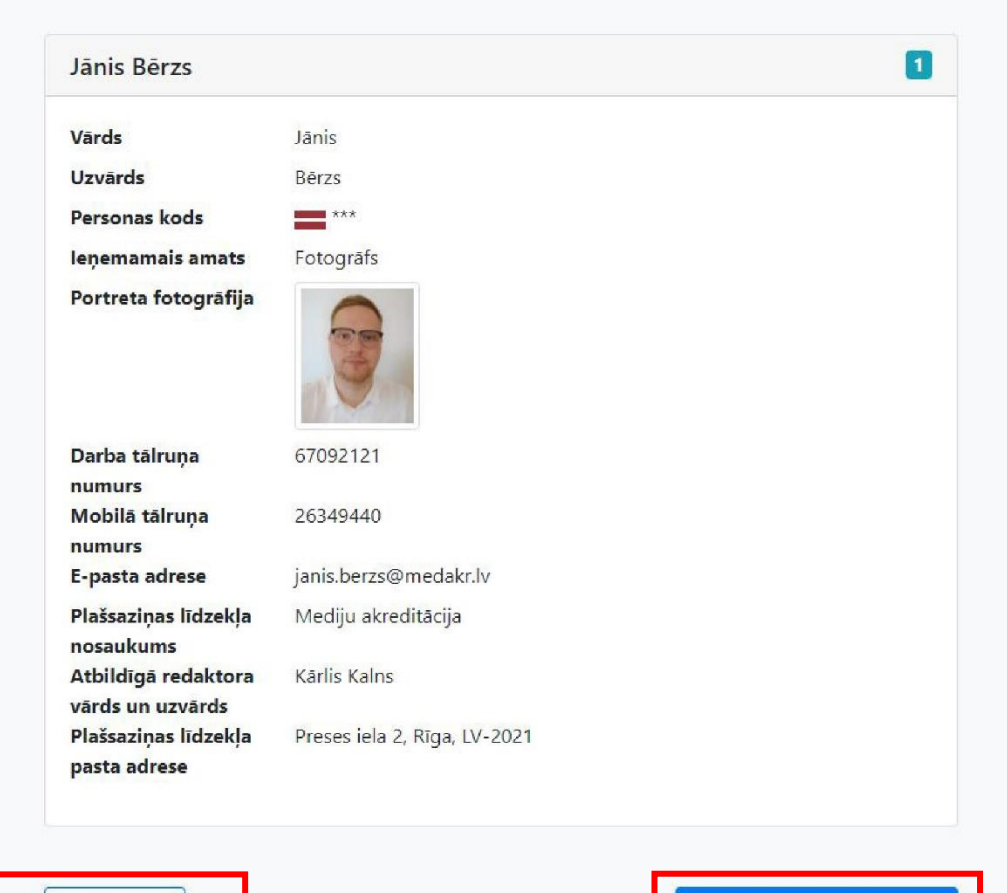

Labot formu

7. Apstiprinājums, ka ievadītie dati ir nosūtīti Valsts prezidenta kancelejai apstrādei.

# Aicinām pieteikties mediju pārstāvjus pastāvīgai akreditācijai darbam Rīgas pilī 2021. gadā.

#### Akreditācijas pieteikumus lūdzam iesniegt līdz 2020. gada 20. novembra plkst. 17.00.

Pastāvīgā akreditācija tiek piešķirta tiem mediju pārstāvjiem, kuru ikdienas darbs saistīts ar Valsts prezidenta un Valsts prezidenta kancelejas darba atspoguļošanu.

Jautājumu un neskaidrību gadījumā lūdzam sazināties ar Valsts prezidenta kanceleju pa tālr.: +371 67092121, prese@president.lv.

## Jūsu iesniegtie dati:

| Jānis Bērzs                                |                              | 0       |
|--------------------------------------------|------------------------------|---------|
| Statuss                                    | lesniegts                    | Atsaukt |
| Vārds                                      | Jānis                        |         |
| Uzvārds                                    | Bērzs                        |         |
| Personas kods                              | ***                          |         |
| leņemamais<br>amats                        | Fotogrāfs                    |         |
| Portreta<br>fotogrāfija                    |                              |         |
| Darba tālruņa                              | 67092121                     |         |
| Mobilā tālruņa                             | 26349440                     |         |
| E-pasta adrese                             | janis.berzs@medakr.lv        |         |
| Plašsaziņas<br>līdzekļa<br>nosaukums       | Mediju akreditācija          |         |
| Atbildīgā<br>redaktora vārds<br>un uzvārds | Kārlis Kalns                 |         |
| Plašsaziņas<br>līdzekļa pasta<br>adrese    | Preses iela 2, Rīga, LV-2021 |         |